1. Log in to Ascender Parent Portal 2. Click on Summary A Summary 🛗 Attendance 🞓 Grades Immunizations 3. Click "Resume Registration" **Registration in Progress** Resume Registration 🕄 4. Click on the green button to Start/Resume re-enrollment Registration G Return to Summary Start Registration 🕥

5. Complete the 1st form titled "Re-Enrollment 2025-2026. All forms must be completed by January 31st, 2025 to secure your student's continuous admission for next school year.